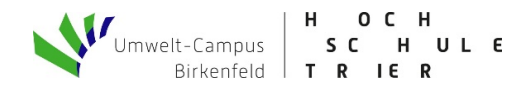

# Kurzanleitung

# Bewerbung für zulassungsbeschränkte Bachelor Studiengänge

## Bewerbung

### Schritt 1: Melden Sie sich mit Ihrem Benutzernamen und Ihrem Passwort an

| ≡ ♠              | H         O         C         H         Version: 2023.06.70           Magned Sciences         S         C         H         L         E         RLP: cust-2023.06         HS: cust-2023.06           Magned Sciences         T         R         IE         R         R         IE         HS: cust-2023.06         HS: cust-2023.06 |                                                                             | C Anmeldung mit Bewerberaccount |
|------------------|----------------------------------------------------------------------------------------------------|-----------------------------------------------------------------------------|---------------------------------|
|                  |                                                                                                    | Allgemeine Testmaschine der Studienservices - bitte Datenschutz beachten!!! |                                 |
|                  |                                                                                                    | Sie befinden sich im Modus: Customizing                                     |                                 |
| Startseite       |                                                                                                    | Bewerbung                                                                   | Service                         |
| DataDictiona     | ry bearbeiten Erweiterte Informationen anzeigen                                                                                                    |                                                                             |                                 |
| Sie sind hier: S | tartseite > Bewerbung                                                                                                    |                                                                             |                                 |
| Bewerbu          | ng                                                                                                    |                                                                             |                                 |
| E-<br>Ve         | Mall-Verlfikation<br>Inflzierung und Validierung des Freischaltcodes aus der Willkommens-E-Mail                                                                                                    |                                                                             |                                 |

## Schritt 2: Starten Sie Ihre Bewerbung

| Stret University<br>of Applied Socress                                                                                                    | Test<br>Version: 2023.12.63<br>RLP: cust-2023.12<br>HS: cust-2023.12 | Menü durchsuchen                  |                                                                                                    | <b>○ ▲ /</b> □ 30 ⊡                             |  |
|----------------------------------------------------------------------------------------------------|----------------------------------------------------------------------|-----------------------------------|----------------------------------------------------------------------------------------------------|-------------------------------------------------|--|
|                                                                                                    |                                                                      | Allgemeine Testmaschine der Studi | enservices - bitte Datenschutz beachten!!!                                                                                                    |                                                 |  |
|                                                                                                    |                                                                      | Sie befinden                      | sich im Modus: Customizing                                                                                                    |                                                 |  |
| Startseite                                                                                                    |                                                                      | Stu                               | lienangebot                                                                                                    | Service                                         |  |
| DataDictionary bearbeiten Erweiterte Informationen anzeigen<br>Bewerbungsportal der Hochschule Trier mit ihren Studienorten Trier, Umwelt-Campus Birkenfeld und Idar-Oberstein |                                                                      |                                   |                                                                                                    |                                                 |  |
| Meine Bewerbung 👻                                                                                                    |                                                                      |                                   |                                                                                                    |                                                 |  |
| DataDictionary bearbeiten Erweiterte Informationen anzeigen                                                                                                    |                                                                      |                                   | Um alle erforderlichen Unterlagen für Ihren gewählten Studiengang im Bewerbungsprozess digital zur Verfügung zu haben, beachten Sie<br>bitte die Checkliste zum jeweiligen Studiengang. Diese und weitere Informationen finden Sie <u>hier</u> .                                                        |                                                 |  |
| Bewerbung starten<br>Bewerben Sie sich auf einen Studiengang an der Hochschule Trier.                                                                                          |                                                                      |                                   | Hinweis zur Krankenversicherung 👻                                                                                                    |                                                 |  |
|                                                                                                    |                                                                      |                                   | Spärestens zum Zeitpunkt der Einschreibung benötigen wir von Ihrer Krankenversicherung eine elektronische Meldung über Ihren<br>Versicherungsstatus: in allen zulassungsfreien Bachelor- und Masterstudiengängen erfolgt im folgenden Bewerbungsprozess bereits die<br>Abfrage des Versicherungsstatus. |                                                 |  |
|                                                                                                    |                                                                      |                                   | Kontaktieren Sie daher bitte <b>möglichst zeitnah</b> für zulassungsfreie Studiengänge ihre Krankenversicherung, dami<br>Meldung elektronisch an uns schicken kann. Bitte geben Sie dazu unsere <b>Absendernummer H0002131</b> bei ihrer K                                                              | .it diese die erforderliche<br>Krankenkasse an. |  |

#### Schritt 3: Einwilligungen erteilen

Das Bewerbungsportal verschickt E-Mails, wenn sich der Status Ihrer Bewerbung verändert, ein Zulassungsbescheid im Postfach zu finden ist, etc. Wenn Sie diese Mitteilungen erhalten möchte, empfehlen wir Ihnen hier eine Zustimmung zu erteilen.

Das Gleiche gilt für die Benachrichtigungen, die der Fachbereich verschickt. Um hier keine Informationen wie Angebote zu Vorkursen, Beratungen, allgemeine Informationen etc. zu verpassen, empfehlen wir auch hier eine Zustimmung zu erteilen.

Die Zustimmungen können jederzeit widerrufen werden bzw. wieder erteilt werden.

| Startseite                                                                                                    | <u>Studienangebot</u>                                                                                                    |  |  |  |  |
|----------------------------------------------------------------------------------------------------|----------------------------------------------------------------------------------------------------|--|--|--|--|
| DataDictionary bearbeiten Erweiterte Informationen anzeigen                                                                                                    |                                                                                                    |  |  |  |  |
| Studienbewerbung : E-Mail-Benachrichtigungen und Einwilligungen                                                                                                    |                                                                                                    |  |  |  |  |
| Die mit Sternchen (*) versehenen Felder sind Pflichtangaben. Bei manchen Eingabefeldern bef<br>werden können.                                                                                                  | indet sich hinter dem Feld ein Informations-Schalter, mit dem zusätzliche Hinweise eingeblendet                                                                                                    |  |  |  |  |
| E-Mail-Benachrichtigungen aktivieren?                                                                                                    |                                                                                                    |  |  |  |  |
| Hier können Sie festlegen, ob wir Sie über Änderungen im Portal (z.B. Statusänderung, Berei<br>Sie über Änderungen Ihrer Bewerbung und Ihres Studiums per E-Mail informiert werden?                            | Hier können Sie festlegen, ob wir Sie über Änderungen im Portal (z.B. Statusänderung, Bereitstellung Zulassungsbescheid und sonstiger Dokumente) per E-Mail informieren sollen.Möchten<br>Sie über Änderungen Ihrer Bewerbung und Ihres Studiums per E-Mail informiert werden? |  |  |  |  |
| Weitere Informationen  * E-Mail-Benachrichtigungen aktivieren?                                                                                                    |                                                                                                    |  |  |  |  |
| 𝞯 Ja, E-Mail-Benachrichtigungen aktivieren                                                                                                    |                                                                                                    |  |  |  |  |
| O Nein, ich informiere mich selbständig                                                                                                    |                                                                                                    |  |  |  |  |
| Einwilligung zum Empfang von E-Mails mit allgemeinen Informationen                                                                                                    |                                                                                                    |  |  |  |  |
| Die Hochschule möchte Sie gerne über das Studium an der Hochschule informieren. Dazu t<br>Falls Sie zustimmen, werden ihre Kontaktdaten, der gewählte Studiengang, das beantragte<br>Fachbereiche übermittelt. | venötigen wir Ihre Einwilligung.<br>Fachsemester und der Status Ihres Antrages an die zuständigen                                                                                                    |  |  |  |  |
| Sind Sie damit einverstanden, dass Ihnen die Hochschule solche Informationen zur Studien                                                                                                    | bewerbung per E-Mail senden darf?                                                                                                    |  |  |  |  |
| Weitere Informationen                                                                                                    |                                                                                                    |  |  |  |  |
| 𝞯 Ich stimme dem zuvor Genannten zu.                                                                                                    |                                                                                                    |  |  |  |  |
| O Ich stimme dem zuvor Genannten nicht zu.                                                                                                    |                                                                                                    |  |  |  |  |
| Auswahl speichern                                                                                                    |                                                                                                    |  |  |  |  |

## Schritt 4: Fügen Sie Ihren Bewerbungsantrag hinzu

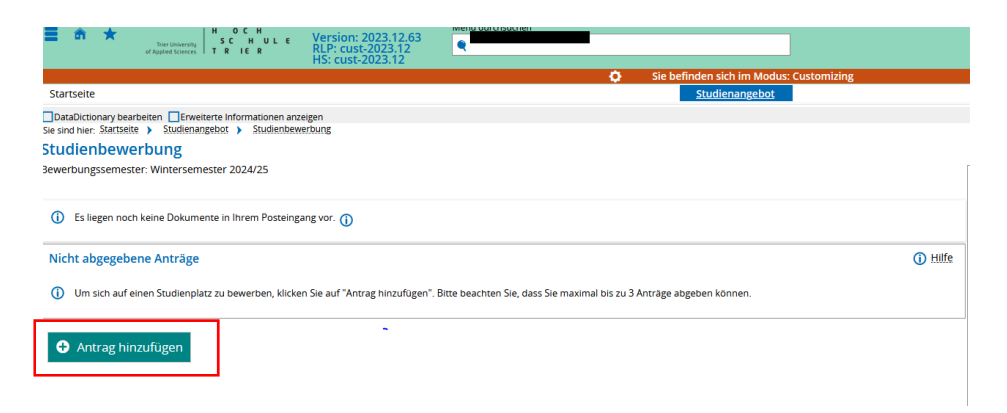

## Schritt 4. Geben Sie Ihren gewünschten Studiengang an

|                                                                                                    | rsion: 2023 12 63                                                                                                    |                                                                                       |
|----------------------------------------------------------------------------------------------------|----------------------------------------------------------------------------------------------------|---------------------------------------------------------------------------------------|
| of Applied Sciences TRIER                                                                                                    | P: cust-2023.12                                                                                                    |                                                                                       |
| H                                                                                                    | Sie befinden si                                                                                                    | sh im Modus: Customizing                                                              |
| rtseite                                                                                                    | Ste bennden sin                                                                                                    | enangebot                                                                             |
|                                                                                                    |                                                                                                    |                                                                                       |
| ind hier: Startseite > Studienangebot > Studienbewerbun                                                                                                    | g                                                                                                    |                                                                                       |
| ıdienbewerbung                                                                                                    |                                                                                                    |                                                                                       |
| erbungssemester: Wintersemester 2024/25                                                                                                    |                                                                                                    |                                                                                       |
| mit Sternchen (*) versehenen Felder sind Pflichtangaber<br>den können.                                                                                                    | n. Bei manchen Eingabefeldern befindet sich hinter dem Feld ein Informations-Schal                                                                                                    | ter, mit dem zusätzliche Hinweise eingeble                                            |
| inweise zur Studienbewerbung                                                                                                    |                                                                                                    |                                                                                       |
| Sie können Ihre Bewerbung jederzeit unterbrech                                                                                                    | ien und später fortsetzen.                                                                                                    |                                                                                       |
| Datenschutz-Hinweis: Auch unvollständige und nicht<br>von Bewerbungsanträgen sind auch unvollständige u<br>nur dann, wenn Sie mit dem Studienservice Kontakt a                  | abgegebene Bewerbungsanträge werden vorerst gespeichert. Zur Unterstützun<br>nd nicht abgegebene Bewerbungsanträge für die Sachbearbeiter/-innen des Stu<br>iufnehmen.                                                                                                    | g der Bewerber/-innen bei der Erfassung<br>dienservice einsehbar. Die Einsicht erfolg |
|                                                                                                    |                                                                                                    |                                                                                       |
| r Studiengangswunsch                                                                                                    |                                                                                                    |                                                                                       |
| r Studiengangswunsch<br>Bitte wählen Sie hier den von Ihnen gewünschten Stud Nach der Auswahl Ihres Studiengangs und Klick                                                      | iengang aus, auf den Sie sich bewerben möchten. Wählen Sie dazu bitte zuerst den Studie<br>zuf "Wetter", werden Sie in den weiteren Schritten nach allen notwendigen Infor                                                                                                    | nort.<br>mationen für die Bewerbung gefragt.                                          |
| Studiengangswunsch     Bitte wählen Sie hier den von ihnen gewünschten Stud<br>Nach der Auswahl ihres Studiengangs und Rick     * Studienort                                    | lengang aus, auf den Sie sich bewerben möchten. Wählen Sie dazu bitte zuerst den Studies<br>auf "Wetter", werden Sie in den weiteren Schritten nach allen notwendigen infors<br>Birkenfeld                                                                                                    | nort.<br>mationen für die Bewerbung gefragt.                                          |
| r Studiengangswunsch  Bitte wählen Sie hier den von ihnen gewünschten Stud<br>Nach der Auswahl ihres Studiengangs und Klick  * Studienort  * Studienfach                        | lengang aus, auf den Sie sich bewerben möchten. Wählen Sie dazu bitte zuerst den Studies<br>auf "Wetter", werden Sie in den weiteren Schritten nach allen notwendigen infors<br>Birkenfeld<br>Kommunikationspsychologie und Nachhaltigkeit                                                                                                | nort.<br>mationen für die Bewerbung gefragt.                                          |
| r Studiengangswunsch  Brite wählen Sie hier den von ihnen gewünschten Studiengangs und Klick. Nach der Auswahl ihres Studiengangs und Klick  Studienort  Studienfach  Abschluss | legang aus, auf den Sie sich bewerben möchten. Wählen Sie dazu bitte zuerst den Studie<br>auf "Weiter", werden Sie in den weiteren Schritten nach allen notwendigen infor<br>Birkenfeld<br>Kommunikationspsychologie und Nachhaltigkeit<br>Bachelor of Science                                                                            | nort.<br>mationen für die Bewerbung gefragt.                                          |
| r Studiengangswunsch  Brite wählen Sie hier den von ihnen gewünschten Stud Nach der Auswahl ihres Studiengangs und Klick  Studienort  Studienfach  Abschluss  Studiengang       | lengang aus, auf den Sie sich bewerben möchten. Wählen Sie dazu bitte zuerst den Studie<br>auf "Weiter", werden Sie in den weiteren Schritten nach allen notwendigen Infor<br>Birkenfeld<br>Kommunikationspsychologie und Nachhaltigkeit<br>Bachelor of Science<br>B.Sc. Kommunikationspsychologie und Nachhaltigkeit                     | nort.<br>mationen für die Bewerbung gefragt.                                          |
| r Studiengangswunsch                                                                                                    | iengang aus, auf den Sie sich bewerben möchten. Wählen Sie dazu bitte zuerst den Studie<br>auf "Weiter", werden Sie in den weiteren Schritten nach allen notwendigen Infor<br>Birkenfeld<br>Kommunikationspsychologie und Nachhaltigkeit<br>Bachelor of Science<br>B. Sc. Kommunikationspsychologie und Nachhaltigkeit<br>1. Fachsemester | nort.<br>mationen für die Bewerbung gefragt.                                          |

## Schritt 6. Bitte geben Sie Ihre Hochschulzugangsberechtigung an.

| n 🛧 HOCH<br>SCHULE                                                                                                    | /ersion: 2023.12.63                         |           |
|----------------------------------------------------------------------------------------------------|---------------------------------------------|-----------|
| of Applied Sciences T R IE R                                                                                           | IS: cust-2023.12                            |           |
|                                                                                                    | 🔅 Sie befinden sich im Modus: Customizing   |           |
| Startseite                                                                                                    | Studienangebot                              |           |
| DataDictionary bearbeiten Erweiterte Informationen anzeiger<br>sie sind hier: Startselte Studienangebot Studienbewerbu | n<br>ng                                     |           |
| Studienbewerbung - 1. Antrag: B.Sc. K                                                                                  | ommunikationspsychologie und Nachhaltigkeit |           |
| ewerbungssemester: Wintersemester 2024/25                                                                              |                                             |           |
| erden können.<br>Hochschulreife                                                                                        |                                             | (i) Hilfe |
| noenschuhene                                                                                                    |                                             | U Links   |
| Bitte geben Sie hier die Daten Ihrer Hochschulzugang Zu dem Feld "Art der Hochschulreife" bieten wir Ihnen HIE         | sberechtigung (Hochschulreife) ein.         |           |
| * Erworben in                                                                                                    | n Deutschland                               |           |
| * Landkrei                                                                                                    | s v                                         |           |
| * Art der Hochschulreif                                                                                                | e 🔽 🗸 🗘                                     |           |
| * Durchschnittsnot                                                                                                    | e ①                                         |           |
| * Datum des Erwerb                                                                                                    | s TT.MM.JJJ 🔁 🛈                             |           |
|                                                                                                    |                                             |           |
| ≪ Zur Übersicht → Weiter                                                                                               |                                             |           |
|                                                                                                    |                                             |           |

## Schritt 7. Upload der Bewerbungsunterlagen

| Startseite                                                                                                    | Studienangebot                                                                                                    |
|----------------------------------------------------------------------------------------------------|----------------------------------------------------------------------------------------------------|
| DataDictionary bearbeiten                                                                                                    | n<br>Ing                                                                                                    |
| Studienbewerbung - 1 Antrag: B Sc K                                                                                                    | ommunikationspsychologie und Nachhaltigkeit                                                                                                    |
| ewerbungssemester: Wintersemester 2024/25                                                                                                    | on mankatonspsychologic and nacimalization                                                                                                    |
| energenegen innergenegen zoz nzo                                                                                                    |                                                                                                    |
| vie mit Sternchen (*) versehenen Felder sind Pflichtangab<br>verden können.                                                                     | en. Bei manchen Eingabefeldern befindet sich hinter dem Feld ein Informations-Schalter, mit dem zusätzliche Hinweise eingeblendet                                                                                                    |
| Allgemeine Bewerbungsdokumente                                                                                                    |                                                                                                    |
| Alle geforderten Dokumente müssen als PDF einzeln<br>innerhalb der Bewerbungfrist im Bewerbungsportal I<br>vorgegebenen Frist eingegangen sind. | in den entsprechenden Uploadfeldern hochgeladen werden. Fehlerhafte oder unvollständige Unterlagen können nach Aufforderung<br>ochgeladen werden. Ein Antrag auf Zulassung gilt als nicht gestellt, sofern nicht alle Unterlagen bei der Hochschule innerhalb der |
| Laden Sie hier Ihren aktuellen, vollständigen und lücke hoch.                                                                                   | enlosen Lebenslauf, einschließlich der Zeiten ab Erlangen der Hochschulzugangsberechtigung bis zum Zeitpunkt des Studienstarts, als PDF                                                                                                    |
| * Lebenslau                                                                                                    | f 🗄 Auswählen (hier klicken oder Datei hineinziehen, max. 10 Datei/-en)                                                                                                    |
|                                                                                                    | V Lebenslauf ndf                                                                                                    |
|                                                                                                    |                                                                                                    |
| Laden Sie hier alle Seiten und Bestandteile (ggf. schulis                                                                                       | cher und praktischer Teil) Ihrer Hochschulzugangsberechtigung als PDF hoch.                                                                                                    |
| * Hochschulzugangsberechtigung                                                                                                    | ; 🖐 Auswählen (hier klicken oder Datei hineinziehen, max. 10 Datei/-en) 🛛 🕃                                                                                                    |
|                                                                                                    | × Abizaurania adf                                                                                                    |
|                                                                                                    |                                                                                                    |
| <ol> <li>Laden Sie hier eine Kopie Ihres Ausweisdokuments als</li> </ol>                                                                        | PDF hoch.                                                                                                    |
| * Ausweisdokumen                                                                                                    | t 👫 Auswählen (hier klicken oder Datei hineinziehen, max. 10 Datei/-en) 🛛 🕕                                                                                                    |
|                                                                                                    |                                                                                                    |
|                                                                                                    | personalausweis.pui                                                                                                    |
|                                                                                                    |                                                                                                    |
| ✓ Zur Übersicht ← Zurück → Weiter                                                                                                    | <b>—</b>                                                                                                    |
|                                                                                                    |                                                                                                    |

### Schritt 8: Sonderanträge

Sie haben die Möglichkeit Sonderanträge zu stellen.

Falls Sie einen Antrag auf

- Härtefall
- Verbesserung der Wartezeit oder
- Verbesserung der Durchschnittsnote
- stellen möchte, haben Sie hier die Möglichkeit dazu.

Der Antrag kann formlos erstellt und mit den entsprechenden Nachweisen hochgeladen werden.

Falls Sie keine Anträge stellen möchte, klicken Sie bitte einfach auf die Schaltfläche "Weiter".

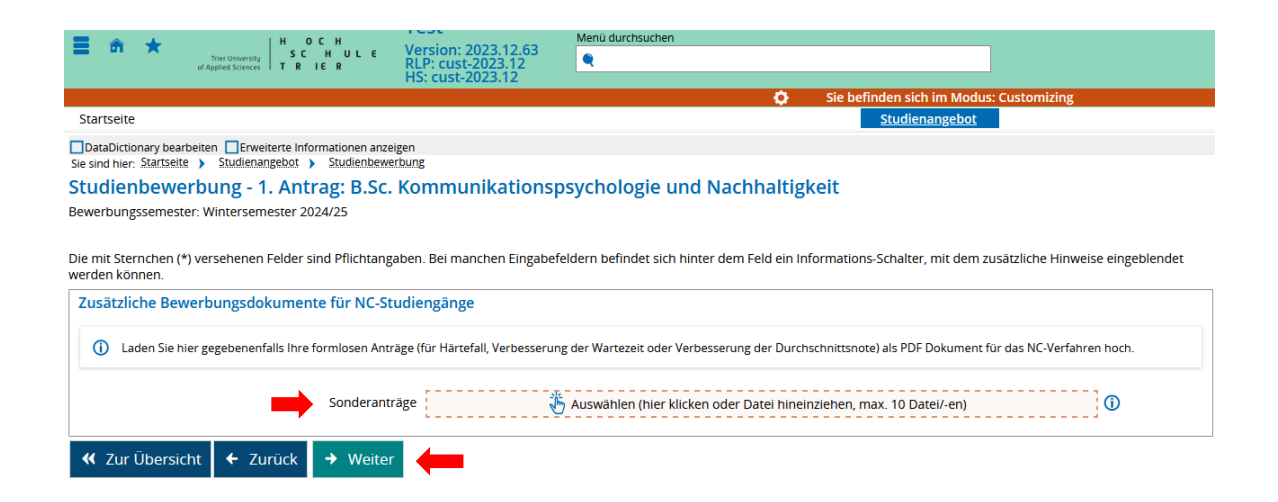

### Schritt 9: Bewerbungsantrag abgeben

Angaben kontrollieren, Häkchen für die auf die Schaltfläche "Antrag abgeben" anklicken.

| Ihr Bewerbungsantrag - 1. Antrag                                                                                                    |                                                                                                    |                                                                                               |  |  |
|----------------------------------------------------------------------------------------------------|----------------------------------------------------------------------------------------------------|-----------------------------------------------------------------------------------------------|--|--|
| 🕐 Velen Dark. Sie haben alse für Fire Studentbeworbung enfordertichen Angeben eitgespelsen. Bitte kontrollieren Sie Pre Angeben. Werm Fire Eingeben vollständig und karreist sind, können Sie den Antrag unten auf der Seite über die Schalffläche "Antrag abgeben" abgeben.                                                                                                    |                                                                                                    |                                                                                               |  |  |
| Sie können fihren Arerag bis aum 15.07.2024 abgeben.                                                                                                    |                                                                                                    |                                                                                               |  |  |
| 1. Antrag                                                                                                    |                                                                                                    | Status: In Verbervillung                                                                      |  |  |
| Bachelor of Science Kommunikationspsychologie und Nachhaltigkeit, 1. Fachsemester                                                                                                    | Ortliche Zulassungsbeschränkung (hochschultzert.de)                                                                                                    | Status:                                                                                       |  |  |
|                                                                                                    |                                                                                                    | In Vorbereitung                                                                               |  |  |
|                                                                                                    |                                                                                                    |                                                                                               |  |  |
| Hochschulzeife                                                                                                    |                                                                                                    |                                                                                               |  |  |
| Art dar Horberbeimin                                                                                                    | Abondmenn seisen Wollas (Eschhochechsinstein)                                                                                                    |                                                                                               |  |  |
| Purcharbeitenete                                                                                                    | Addregarmaaammaanee (radmodradument)                                                                                                    |                                                                                               |  |  |
| Datum des Exercite                                                                                                    | 20                                                                                                    |                                                                                               |  |  |
| Examples in                                                                                                    | Isussee                                                                                                    |                                                                                               |  |  |
| Environment in                                                                                                    | Deutschand<br>Alb Denes Keite                                                                                                    |                                                                                               |  |  |
| Landkiels                                                                                                    | AD-UDING-KICK                                                                                                    |                                                                                               |  |  |
| Zweitstudium                                                                                                    |                                                                                                    |                                                                                               |  |  |
| Bisherige Hochschulsemester (evtl. einschließlich des aktuellen Semesters)                                                                                                    | 0                                                                                                    |                                                                                               |  |  |
| Studium abgeschlossen?                                                                                                    | Nein                                                                                                    |                                                                                               |  |  |
|                                                                                                    |                                                                                                    |                                                                                               |  |  |
| Weitere Angaben zum bisherigen Werdegang                                                                                                    |                                                                                                    |                                                                                               |  |  |
| Dienst geleistet?                                                                                                    | Nein                                                                                                    |                                                                                               |  |  |
| Haben Sie eine Berufsausbildung abgeschlossen?                                                                                                    | Nein                                                                                                    |                                                                                               |  |  |
|                                                                                                    |                                                                                                    |                                                                                               |  |  |
| Allgemeine Bewerbungsdokumente                                                                                                    |                                                                                                    |                                                                                               |  |  |
| Alle geforderten Dokumente müssen als PDF einzeln in den entsprechenden Uplaadfeldern                                                                                                    | hochenladen werden. Fehlerhafte oder unvellständen Unterlagen können nach Aufforderung innerhalb der Bewerbungfrizt im Bewerbungszortal hochenladen werden. Ein Antrag auf Zulassung ellt als nicht gestellt, soferderung | m nicht alle Unterlagen bei der Hochschule innerhalb der vorgegebenen Frist eingegangen sind. |  |  |
| I visa Sia bier three skitualien wallet terdinen und Kickenlagen Laboreisuf einerblaßlich de                                                                                                    | er Zeiten als Erlansen der Markerlaufen unsachenschlie en bie zum Zeiten sich der Studienstater als BSE bach                                                                                                    |                                                                                               |  |  |
| Later server inter acceler, voisiandiger und lockenosen detension, enschlieser ro                                                                                                    | s zoeni ao bia gen de hou sa lazagan gaze edingen gus zoni zenpanik des soder sants, as har indri.                                                                                                    |                                                                                               |  |  |
| Lebensiaur                                                                                                    | Lebensaur-t-1.por                                                                                                    |                                                                                               |  |  |
| Laden Sie hier alle Seiten und Bestandteile (ggf. schulischer und praktischer Teil) Ihrer Hoch                                                                                                    | schulzugangsberechtigung als PDF hoch.                                                                                                    |                                                                                               |  |  |
| Hochschulzugangsberechtigung                                                                                                    | Abizeugnis-1.pdf                                                                                                    | 0                                                                                             |  |  |
| Laden Sie hier eine Kopie Ihres Ausweisdokuments als PDF hoch.                                                                                                    |                                                                                                    |                                                                                               |  |  |
| Ausweisdokument                                                                                                    | personalau.pdf                                                                                                    | 0                                                                                             |  |  |
|                                                                                                    |                                                                                                    |                                                                                               |  |  |
| Zusätzliche Bewerbungsdokumente für NC-Studiengänge                                                                                                    |                                                                                                    |                                                                                               |  |  |
| <ul> <li>Laden Sie hier gegebenenfalls ihre formlesen Anträge (für Härtefall, Verbesserung der Wart</li> </ul>                                                                                                    | ezeit oder Verbesserung der Durchschnitsmote) als PDF Dokument für das NC-Verfahren hoch.                                                                                                    |                                                                                               |  |  |
| Angaben bestätigen und Bewerbungsantrag abgeben                                                                                                    |                                                                                                    |                                                                                               |  |  |
| Bits gebon Sie Pre Bewerber ID (BD) und die zugehörige Bewerber Aufberteffaierunge Nummer (BAN) ein. Sie haben einen Studengung gewählt, der über hochschulstant die verwaltet wird. Um Ihre Bewerburg abzuschliefen, benötigen wir Ihre BD und die dasugehörige BAN, die Sie durch eine Registrerung bei hochschulstant die erhalten. Soliten Sie sich dort noch nicht medizierung bei nochschulstant die verwaltet wird. Um Ihre Bewerburg abzuschliefen, benötigen wir Ihre BD und die dasugehörige BAN, die Sie durch eine Registrerung bei hochschulstant die erhalten. Soliten Sie sich dort noch nicht medizierung bei nochschulstant die verwaltet wird. Um Ihre Bewerburg abzuschliefen, benötigen wir Ihre BD und die dasugehörige BAN, die Sie durch eine Registrerung bei hochschulstant die erhalten. Soliten Sie sich dort noch nicht                                                                                                    |                                                                                                    |                                                                                               |  |  |
|                                                                                                    |                                                                                                    | start.de                                                                                      |  |  |
|                                                                                                    | - Bewerter-to (Bit)                                                                                                    |                                                                                               |  |  |
|                                                                                                    | * Bewerber-Authentifizierungs-Nummer (BAN)                                                                                                    |                                                                                               |  |  |
| Unter the beatmangs in für ag. Sameter die Immanifikation für den ag. Saudersprag im ag. Fachemester. Es tit mit bekannt, dass Brancenn die die Asträge nicht friegerscht, sicht volitationig oder fehichalt bei der Hechtenhalt bei der Hechtenhalt b |                                                                                                    |                                                                                               |  |  |
|                                                                                                    |                                                                                                    |                                                                                               |  |  |
| Sie können linren Antrag bis zum 15.07.2024 abgeben.                                                                                                    | Sie kännen Prem Artrag bis zum 15.07.2004 abgeben.                                                                                                    |                                                                                               |  |  |
|                                                                                                    |                                                                                                    |                                                                                               |  |  |

#### Wie geht's jetzt weiter?

Anhand des Status können Sie erkennen, dass Ihre Bewerbung bei der Universität eingegangen ist.

Sobald der Antrag eingereicht ist, werden die Unterlagen vom Studienservice geprüft. Eventuell fehlende Unterlagen werden über das System angefordert und können dort hochgeladen werden. Sobald die Bewerbung vollständig und korrekt ist wird sie für das NC-Verfahren freigegeben. Der Status ändert sich dann auf gültig.

Nach Start des Vergabeverfahrens werden von hochschulstart.de Zulassungen erteilt. Nach Annahme des Zulassungsangebots in hochschulstart.de wird Ihnen im Bewerbungsportal des Umwelt-Campus Birkenfeld ein Zulassungsbescheid im persönlichen Postfach zur Verfügung gestellt. Bitte beachten Sie darin aufgeführte Frist zur Immatrikulation. Weiter geht's mit der Immatrikulation....

Eine entsprechende Anleitung finden Sie unter den Checklisten und Downloads: https://www.umwelt-campus.de/studium/bewerbung-zulassung/checklistendownloads